## Samostatný úkol:

- <u>Načtěte soubor studenti.sta</u>, který obsahuje údaje o 26 studentech, získané informace jsou shrnuty v proměnných A,B,C,D.
  Návod: Záložka *Home → Open →* vybereme soubor studenti.sta.
- <u>Změňte názvy proměnných</u>: A-jméno studenta, B-známka z biostatistiky, C-pohlaví, Dvěk. U proměnných B a C popište jednotlivé varianty (proměnná B odpovídá známce: 1výborně, 2- velmi dobře, 3- dobře, 4- nedostatečně; proměnná C odpovídá pohlaví:1 muž, 2 - žena)

Návod: Vybereme nejprve příslušnou proměnnou A, 2krát klikneme myší  $\rightarrow$  do položky *Name* napíšeme nový název proměnné (*All Specs*... umožní přejmenovat všechny proměnné najednou; *Text Labels* číselným hodnotám přiřadí textový popisek).

3. <u>Pojmenujte názvy řádků tabulky jmény studentů</u>, poté proměnnou jméno studenta smažte.

Návod: Záložka  $Data \rightarrow Names \rightarrow Transfer \ case \ names \ from \rightarrow Variable$ : Jméno studenta; smazání-vybereme proměnnou Jméno studenta, pravé tlačítko myši  $\rightarrow Delete \ Variable$ .

4. a) U proměnné <u>Známka</u> zjistěte <u>absolutní, relativní četnost, dále absolutní a relativní</u> <u>kumulativní četnost.</u>

Návod: Záložka *Statistics*  $\rightarrow$  *Basic Statistics*  $\rightarrow$  *Frequency tables*  $\rightarrow$  *Variables*: známka z biostatistiky  $\rightarrow$  *Summary* 

b) Zjistěte <u>průměr, medián</u> pro proměnnou <u>Věk</u>. U proměnné <u>pohlaví</u> zjistěte <u>modus</u>.
 Pro proměnnou <u>známka</u> zjistěte medián, modus.
 Návod:

<u>Způsob 1</u>: Označíme proměnnou věk, pravé tlačítko  $\rightarrow$  *Statistics of Block Data*  $\rightarrow$  *Blocks columns*  $\rightarrow$  *All* 

<u>Zbůsob 2</u>: Záložka *Statistics*  $\rightarrow$  *Basic Statistics*  $\rightarrow$  *Descriptive statistics*  $\rightarrow$  *Variables:* věk $\rightarrow$  záložka *Advanced*  $\rightarrow$  vybereme *Mean, Median.* 

5. Proměnnou <u>věk překódujte</u> pomocí následujících 5 intervalů: <20,22>, (22,25>, (25,28>, (28,31>, (31,33> do proměnné Věk 2.

Návod: Vložíme novou proměnnou Věk 2 za proměnnou Věk. Označíme novou proměnnou Věk 2, záložka *Data*  $\rightarrow$  *Recode*  $\rightarrow$  *Category 1*: věk>=20 and věk<=22, *New Value*: 1 atd.

6. a) Pomocí <u>koláčového grafu</u> znázorněte proměnnou <u>Známku a Pohlaví,</u> doplňte procenta (relativní četnost).

Návod: Záložka *Graphs*  $\rightarrow$  2D  $\rightarrow$  Pie Charts  $\rightarrow$  Záložka: Quick: Variables: Známka, Pohlaví; Záložka: Advanced  $\rightarrow$  Pie legends vyber Text and Percent.

## b) Pomocí sloupcového grafu znázorněte věk pouze pro muže.

Návod: Záložka *Graphs*  $\rightarrow 2D \rightarrow Bar/Column Plots \rightarrow Variables: Věk, v tomtéž okně napravo klikneme na$ *Select Cases* $<math>\rightarrow$ zaškrtneme možnost *Enable Selection Conditions*  $\rightarrow$  *Specific* $\rightarrow$  *selected by Expression*:Pohlaví=1.

**Zkus sám:** U osy X dejte všechna jména kolmo na osu, u osy Y omezte hodnoty věku od 18 do 26 let. Jak se jmenuje student, který je nejmladší? Zkuste totéž pouze pro ženy, která je nejstarší?

## c) Pro proměnnou <u>Věk vytvořte histogram</u> s intervaly širokými dva roky, poté zkuste to samé zvlášť pro muže a ženy.

Návod: Záložka *Graphs*  $\rightarrow$  *Histogram*  $\rightarrow$  *Variables:* věk, záložka *Advanced: Intervals Boundaries*  $\rightarrow$  *Specifies boundaries* po boku vpravo *By group:* vybereme proměnnou pohlaví